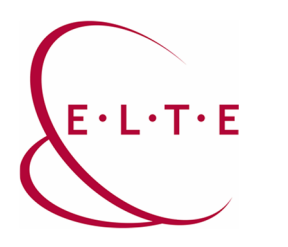

## **Installing SPSS Statistic 28.0 for Mac**

In order to install SPSS Statistics on your device, go to the download page (**szoftver.elte.hu**), and login with your IIG (caesar) ID and password:

| Eötvös Loránd University                                                                                                    |
|----------------------------------------------------------------------------------------------------|
| **                                                                                                    |
| CENTRAL LOGIN                                                                                                    |
| The page you requested needs authentication.                                                                                                    |
| Please enter your IIG ID and your password:                                                                                                    |
| IIG (caesar) ID                                                                                                    |
| Password                                                                                                    |
| 16 16 Login                                                                                                    |
| If you are an ELTE citizen and you don't have an IIG ID, you can<br>apply for one online using our <u>Online Customer Service</u> , or<br>personally at ELTE IT Directorate's <u>Operator Service</u> . |

After logging in, select the SPSS\_28 subfolder in the SPSS folder:

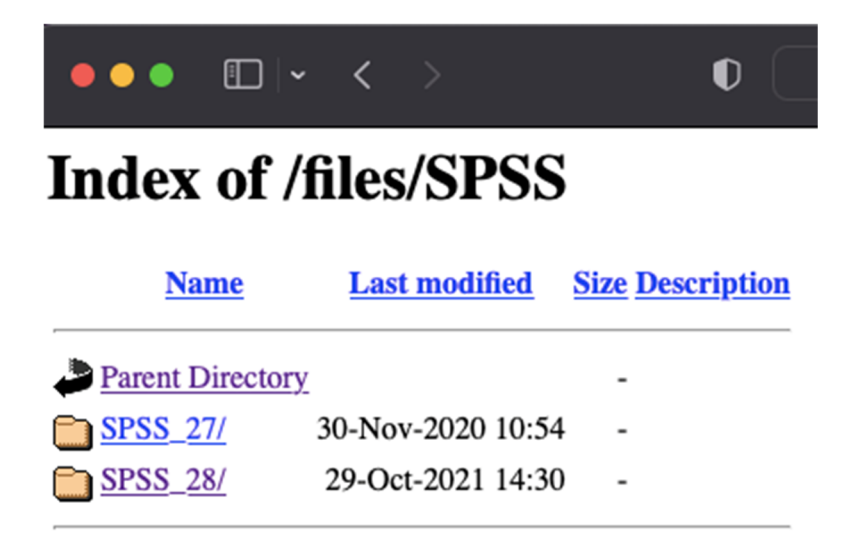

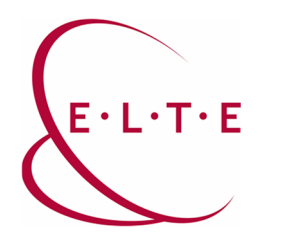

Download SPSS Statistics installer file from the OSX folder:

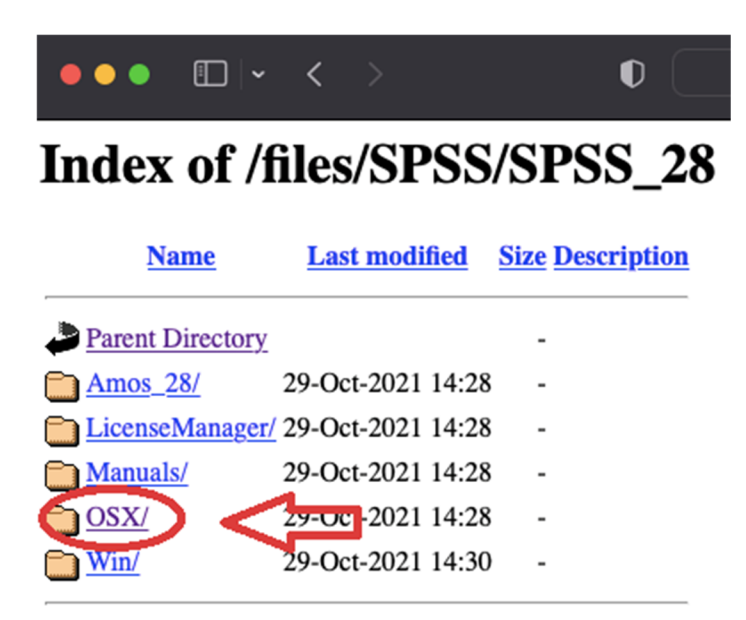

Once your SPSS Statistics installer file has been downloaded, double click on it.

1. window: Introdution

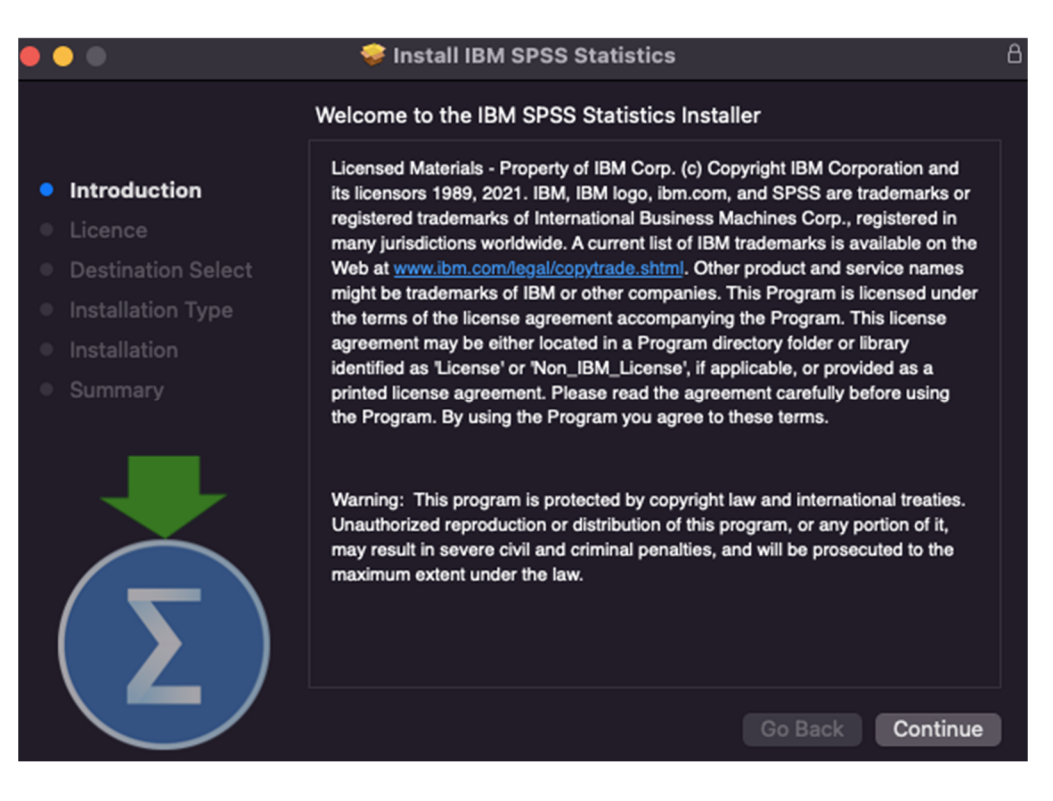

Click Continue.

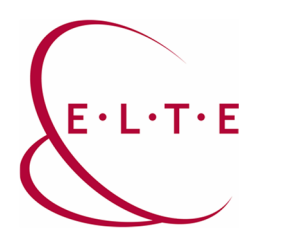

2. window: Licence

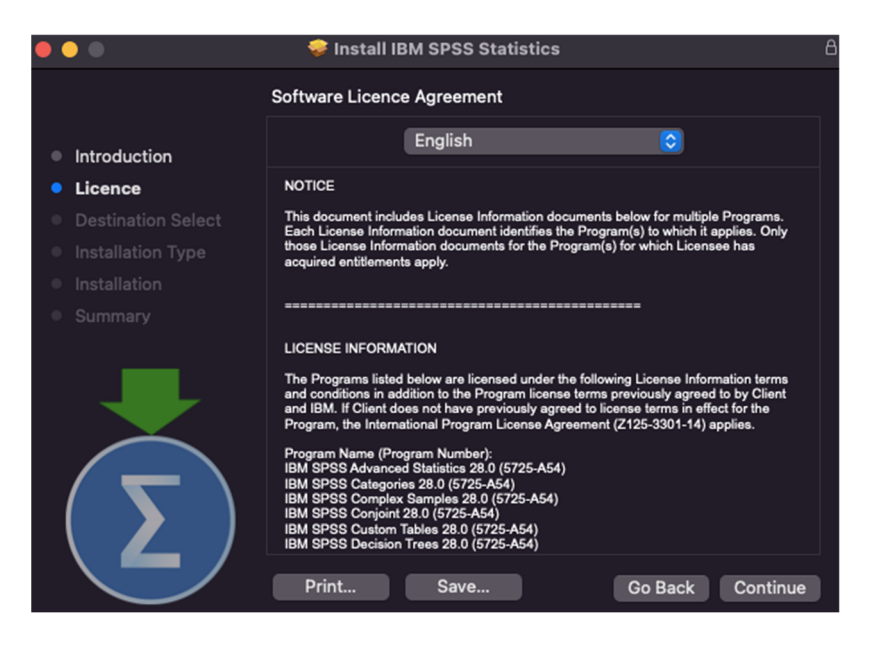

## Click Continue.

3. window: Software Licence Agreement

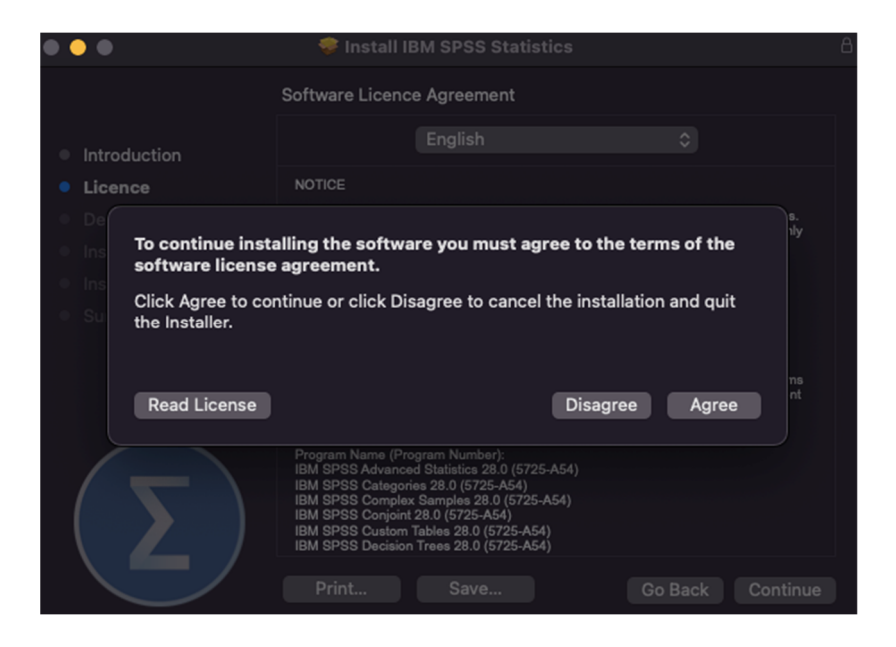

Click Agree.

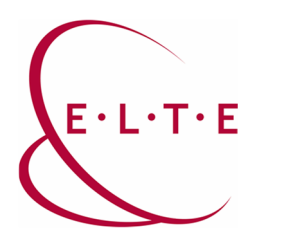

## 4. window: Installation

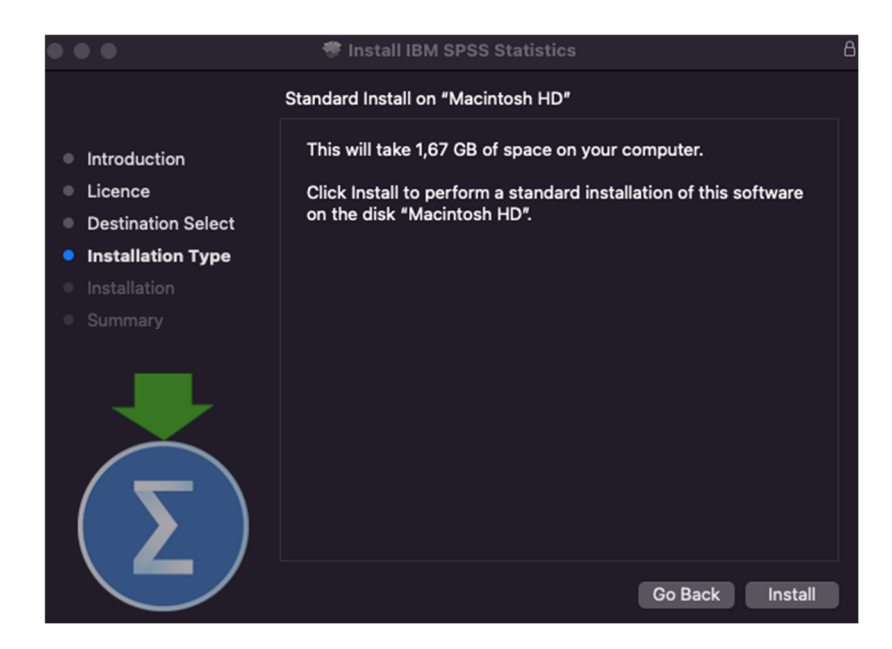

Click Install.

5. window: Type the administrator password of your device:

| Installer                                    |
|----------------------------------------------|
| Installer is trying to install new software. |
| Enter your password to allow this.           |
| user1                                        |
| ••••                                         |
| Install Software                             |
| Cancel                                       |

Click Install Software.

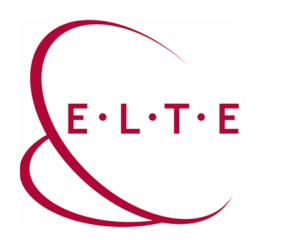

6. window: Summary

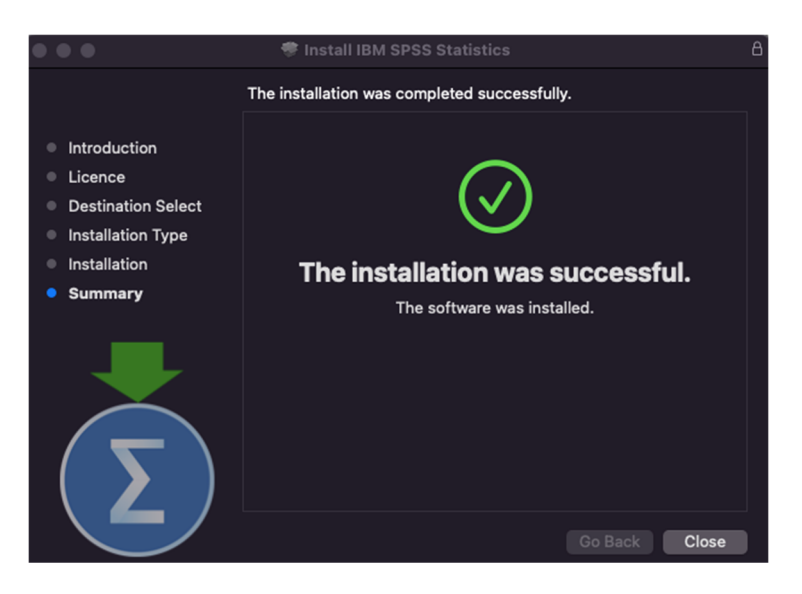

Click Close.

After installation, the SPSS Statistic is located under Applications\IBM SPSS Statistic\

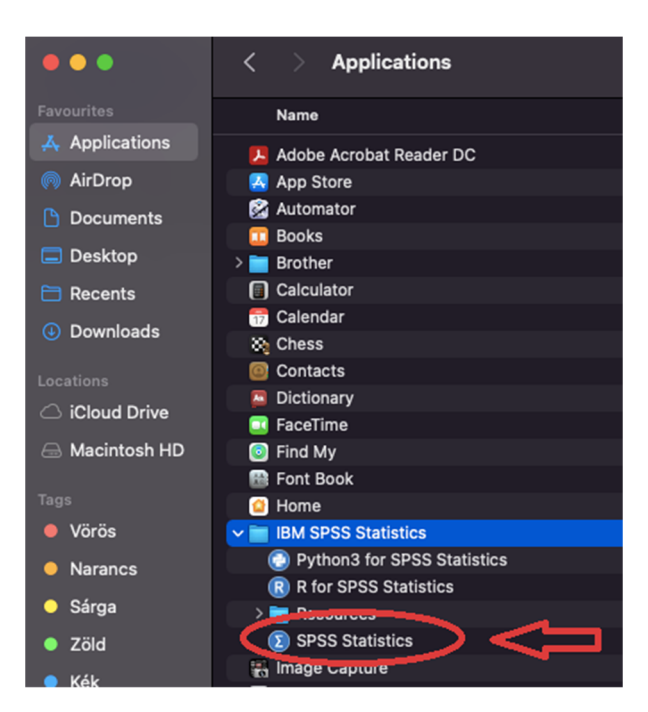

Run SPSS Statistic.

Important Note!!! You can activate and run the application only with using VPN, or the university internet access. Special VPN client software can be downloaded <u>here</u>.

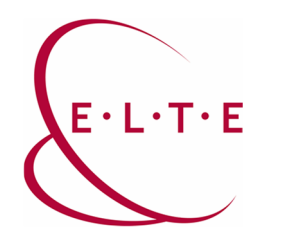

First run of the application:

7. windows: Activate IBM SPSS Statistics

| • • •                                                            | IBM SPSS Statistics - License not valid                                                                                                    |
|------------------------------------------------------------------|----------------------------------------------------------------------------------------------------|
| No license exists<br>or no network li<br><u>Options</u> to conta | s for IBM SPSS Statistics or the license is expired. The license file might be missing<br>censes are available. Click <u>Buy Now</u> to purchase IBM SPSS Statistics. Click <u>Support</u><br>act IBM SPSS support. |
|                                                                  | Launch License Wizard Switch License and Restart Exit                                                                                                    |

## Click Launch License Wizard.

8. window: License Status

|                                                          | IBM SPSS Statistics Licensing                                                                                                   |
|----------------------------------------------------------|----------------------------------------------------------------------------------------------------|
| License Status                                           |                                                                                                    |
| You are currently licensed f                             | or the following:                                                                                                    |
| License information for IBM<br>No licenses found for IBM | SPSS Statistics installed in /Applications/IBM SPSS Statistics/Resources/Activation<br>SPSS Statistics 28. ErrCode=1 SubCode=18 |
|                                                          |                                                                                                    |
|                                                          |                                                                                                    |
|                                                          |                                                                                                    |
|                                                          |                                                                                                    |
|                                                          |                                                                                                    |
|                                                          |                                                                                                    |
|                                                          |                                                                                                    |
|                                                          |                                                                                                    |

| ncel |
|------|
| nce  |

Click Next.

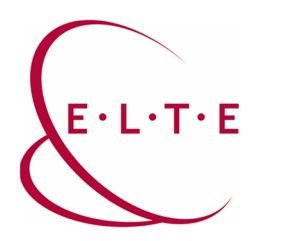

9. windows: Product Authorization

| •                                                                   | IBM SPSS Statistics Lie                                                                     | censing                                               |
|---------------------------------------------------------------------|---------------------------------------------------------------------------------------------|-------------------------------------------------------|
| Product Authorizati                                                 | on                                                                                          |                                                       |
| Select one of the follo                                             | wing:                                                                                       |                                                       |
| Authorized <u>u</u> ser<br>You will be aske<br><u>Example Codes</u> | license (I purchased a single copy of the p<br>d to enter the authorization code(s) or lice | product).<br>ense code(s) that you received from IBM. |
| • Concurr <u>e</u> nt user<br>a computer nam                        | license (My organization purchased the p<br>e or IP address).                               | product and my administrator gave me                  |
| Lock Code for th                                                    | iis machine is: 10-148EB                                                                    | ^                                                     |
| <u>What is a Lock C</u>                                             | ode?                                                                                        | ረ እ                                                   |
|                                                                     |                                                                                             |                                                       |
|                                                                     |                                                                                             |                                                       |
|                                                                     |                                                                                             |                                                       |
|                                                                     |                                                                                             |                                                       |
|                                                                     |                                                                                             |                                                       |
|                                                                     |                                                                                             |                                                       |

Select Concurent user license, then click Next.

10. window: License Manager

| License Manager                              |                                                              |                                                     |                                 |
|----------------------------------------------|--------------------------------------------------------------|-----------------------------------------------------|---------------------------------|
| License manager                              |                                                              |                                                     |                                 |
| You have selected t<br>license manager se    | o run IBM SPSS Statistics w<br>rver name or IP address be    | vith licenses from a license<br>elow:               | manager server. Enter the       |
| Linense manager ser                          | ver name or IP address:                                      |                                                     |                                 |
| spss.ad.elte.hu                              |                                                              |                                                     |                                 |
| Note: Contact your s<br>administrator should | ystem administrator if you d<br>be able to provide the appro | o not know the license mana<br>opriate information. | ger server name/IP address. You |
|                                              |                                                              |                                                     |                                 |
|                                              |                                                              |                                                     |                                 |
|                                              |                                                              |                                                     |                                 |
|                                              |                                                              |                                                     |                                 |
|                                              |                                                              |                                                     |                                 |
|                                              |                                                              |                                                     |                                 |
|                                              |                                                              |                                                     |                                 |
|                                              |                                                              |                                                     |                                 |

Type **spss.ad.elte.hu** into the input field, then click **Next**.

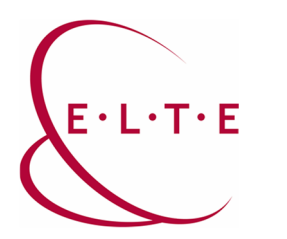

11. window: Licensing Completed

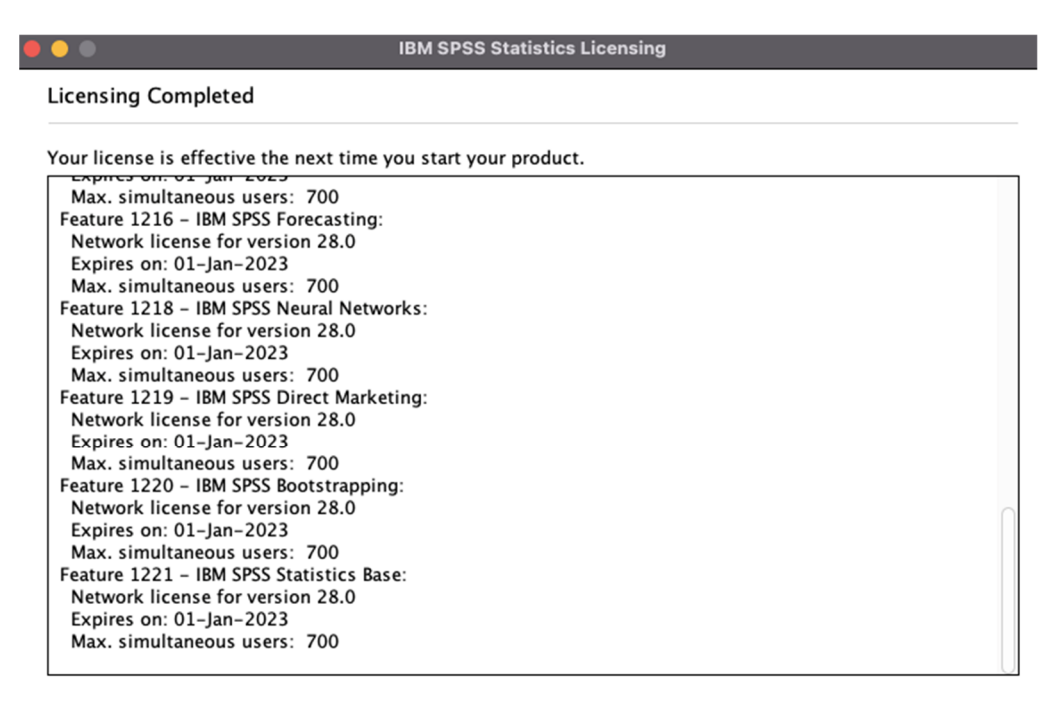

| < Back Finish Cancel |  |
|----------------------|--|

Once your Authorization has finished successfully, you should see this window above.

Click Finish, then the program will restart.

If you have any problems or questions, please contact our IIG colleagues and visit the <u>https://iig.elte.hu/en/content/about-spss-program.t.17309</u> page.

**ELTE IT Directorate**